# Manual

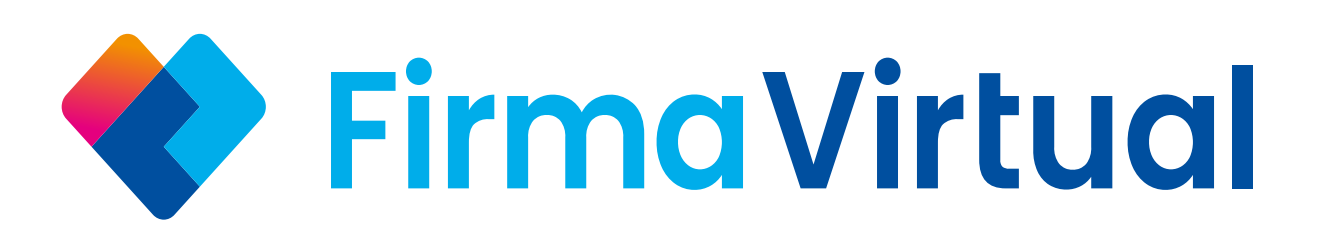

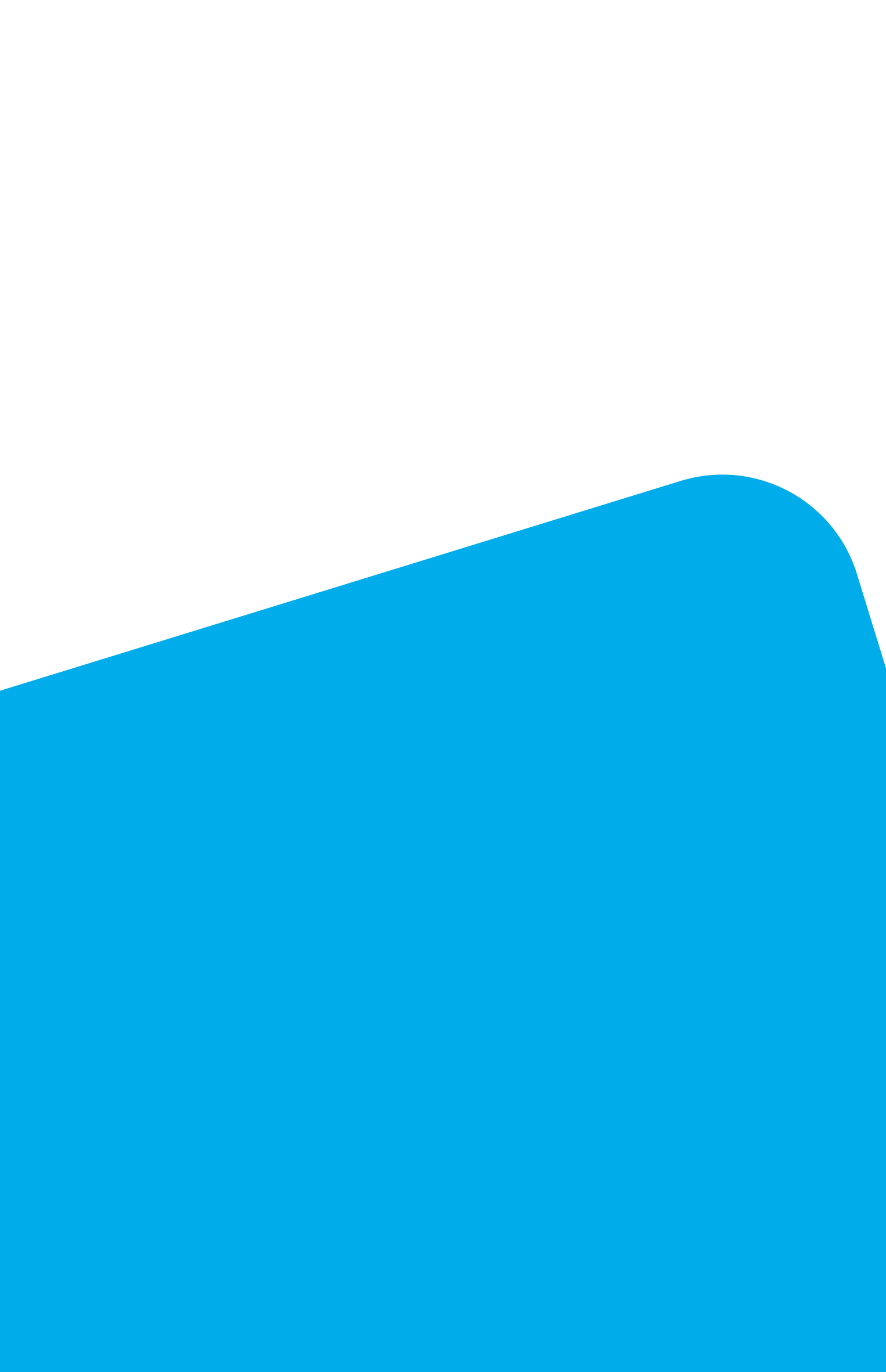

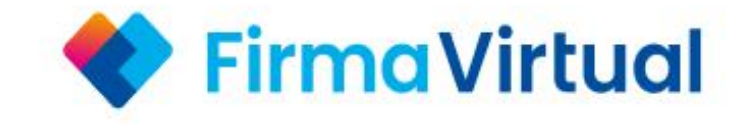

# Iniciar sesión

Ingresa usuario y contraseña

Correo electrónico

Escribe...

Contraseña

•••••

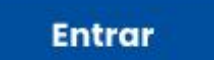

Inicia sesión con tu nombre de usuario y contraseña

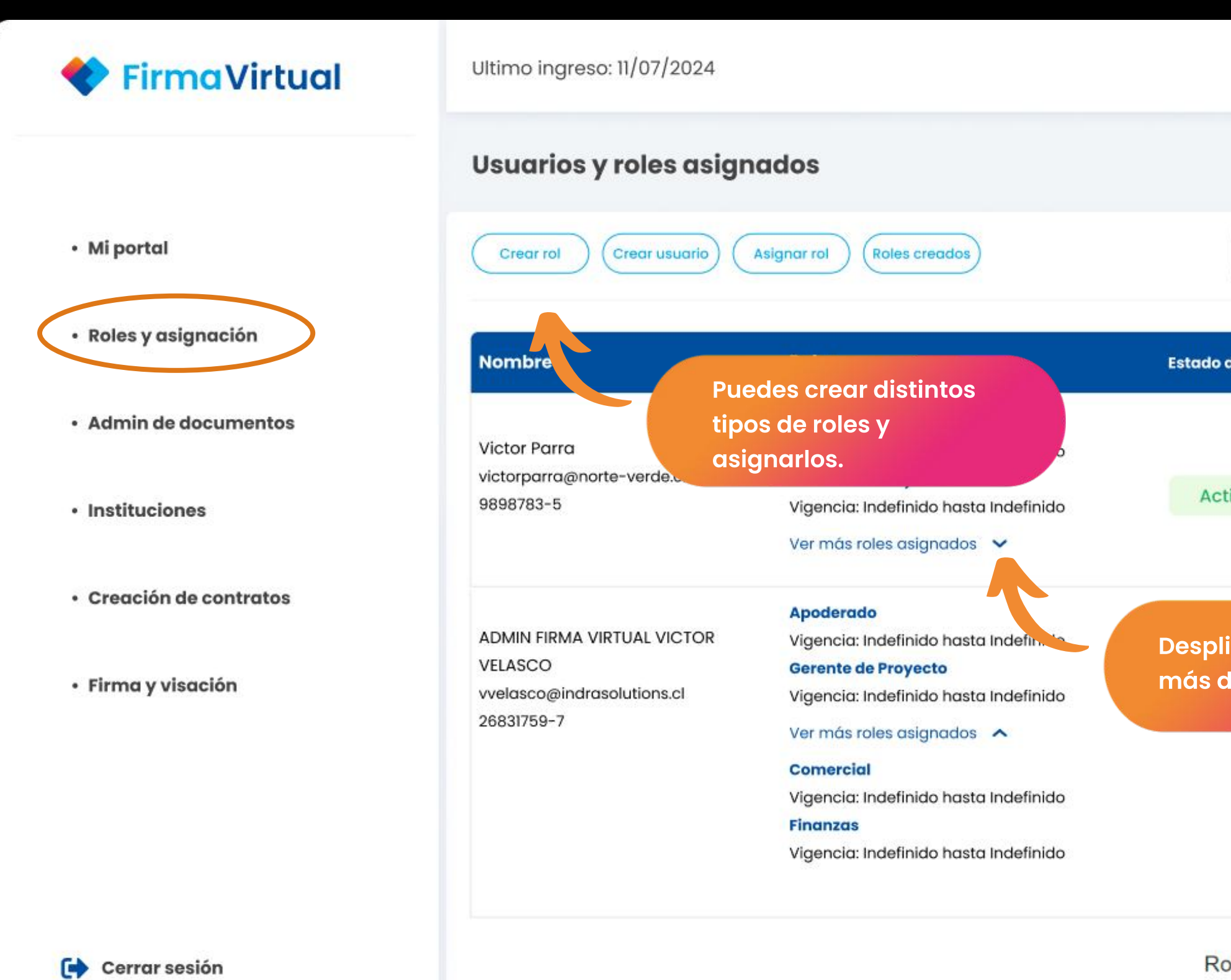

#### Para más información comuniquese con nuestro equipo o

|                                        | José Cortesía    |  |
|----------------------------------------|------------------|--|
|                                        | Administrador    |  |
| Buscar                                 | Q                |  |
| ado del usuario                        | Usuario validado |  |
| Activo                                 | Verificado       |  |
| spliega si quieres ver<br>Is detalles. | Verificado       |  |
|                                        |                  |  |
| Rows per page: 5 👻                     | 1–5 of 7 < >     |  |
| de soporte al cliente                  |                  |  |

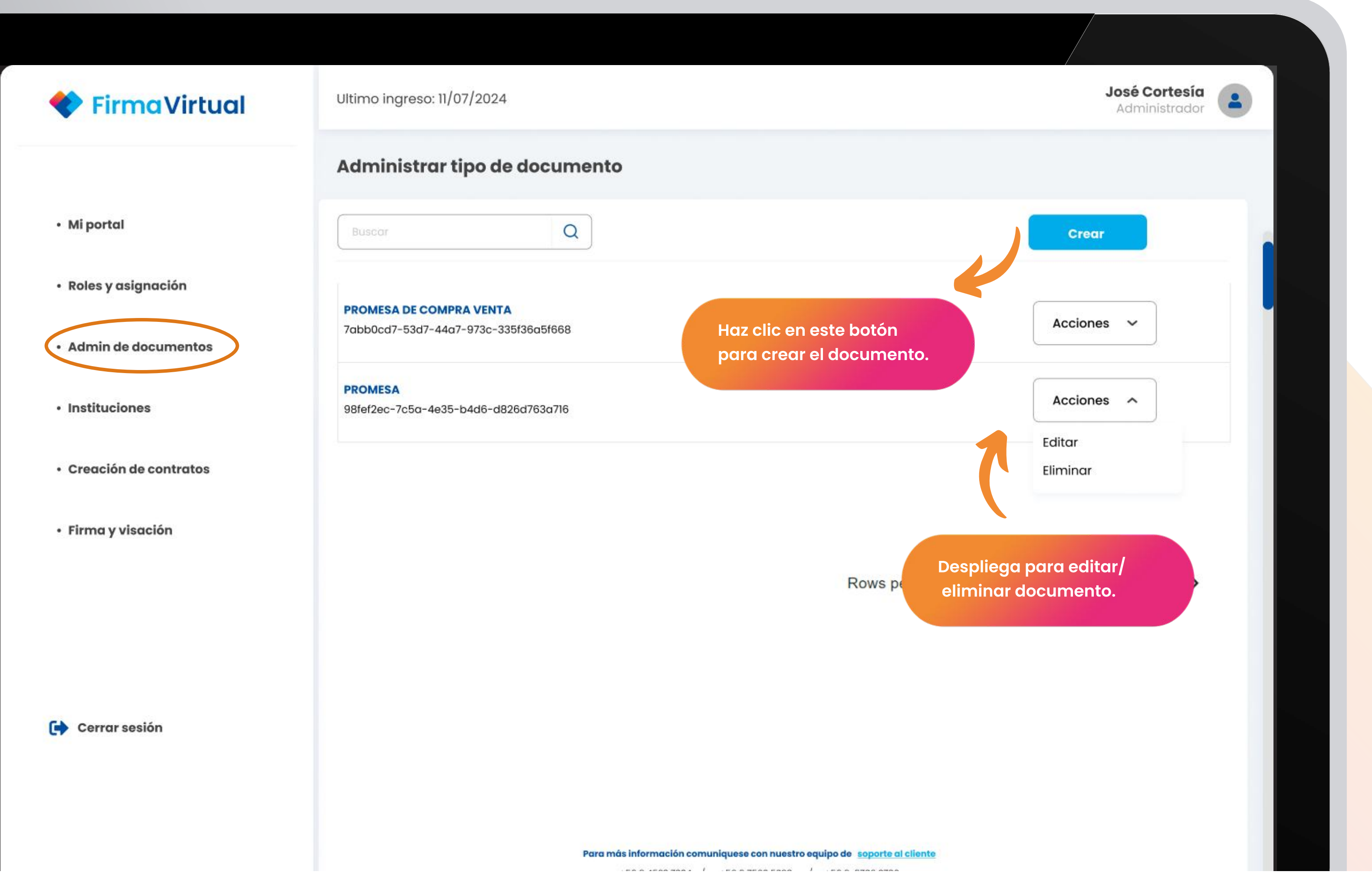

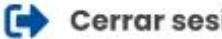

| Firme        | Virtual                | Ultimo ingreso: 11/07/2024 |           |                      |
|--------------|------------------------|----------------------------|-----------|----------------------|
| • Mi portal  |                        |                            | Crear nue | vo documento         |
| • Roles y as | Nombre tipo de documer | nto                        |           |                      |
| • Admin de   | Escribe                |                            |           |                      |
| Institucio   | Rol creador            |                            |           |                      |
|              | Selecciona             | ^                          |           |                      |
| Creación     | Administrador          |                            |           | Asigna nombre y sel  |
|              | Apoderado              |                            |           | Sigue los siguientes |
| Firmavy      | CEO                    |                            |           |                      |
| rinna y v    | Cierre operaciones     |                            |           |                      |
|              | Comercial              |                            |           |                      |
|              | Finanzas               |                            |           |                      |
|              | Gerente de proyecto    |                            |           |                      |
|              | Operaciones            |                            |           |                      |
|              | Poliza                 |                            |           |                      |
|              | Rol editado            |                            |           |                      |
|              |                        |                            |           |                      |
| Cerrar s     | Sin rol                |                            |           |                      |

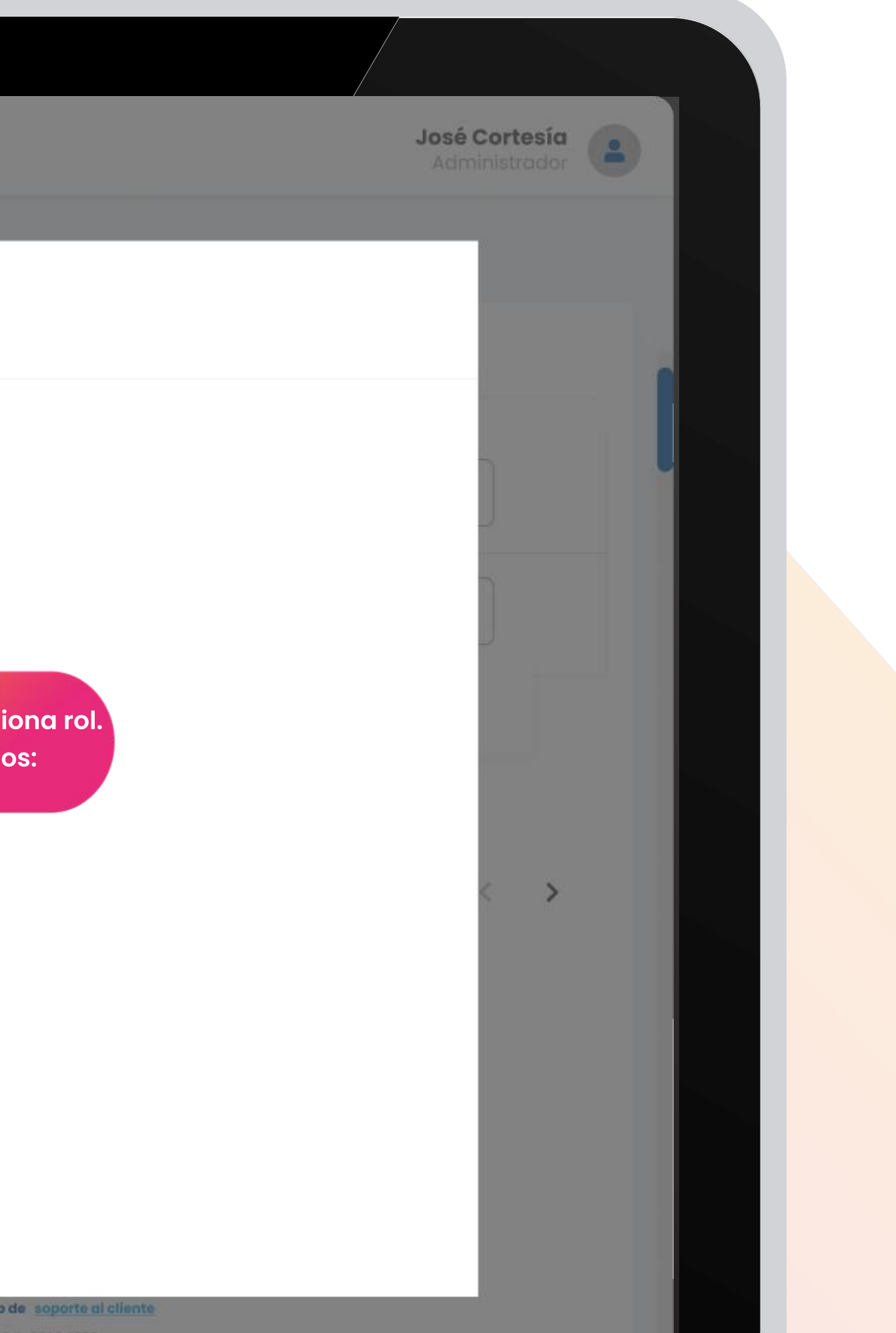

| 🔶 Firma                         | Virtual                                               | Ultimo ingreso: 11/07/202           | 24                                                                       |                                                                       |
|---------------------------------|-------------------------------------------------------|-------------------------------------|--------------------------------------------------------------------------|-----------------------------------------------------------------------|
| • Mi portal                     |                                                       |                                     | Crear nuevo do                                                           | cumento                                                               |
| • Roles y as<br>No              | mbre tipo de documente                                | 0                                   |                                                                          |                                                                       |
| Admin de     Rol     Institucio | scribe<br>I <b>creador</b><br>Finanzas                | ^                                   |                                                                          | Después de asignar l<br>roles, selecciona las<br>opciones que necesit |
| • Creación 🗹<br>• Firma y v     | Permitir agregar más Firr<br>Enviar botón de firma en | mantes<br>correo pendiente de firma | Recibir Notificacione     Validación de correc     personal para notific | vs Visualización segu<br>o<br>car Título del docume                   |
| Pa                              | rticipantes<br>Agregar nuevo particip                 | oante Agregar nu                    | evo personal                                                             |                                                                       |
| Etic<br>Cerrar s                | quetas<br>Crear etiqueta<br>Selecciona                | ~                                   |                                                                          |                                                                       |
| Ac                              | dministrador<br>poderado                              |                                     |                                                                          |                                                                       |

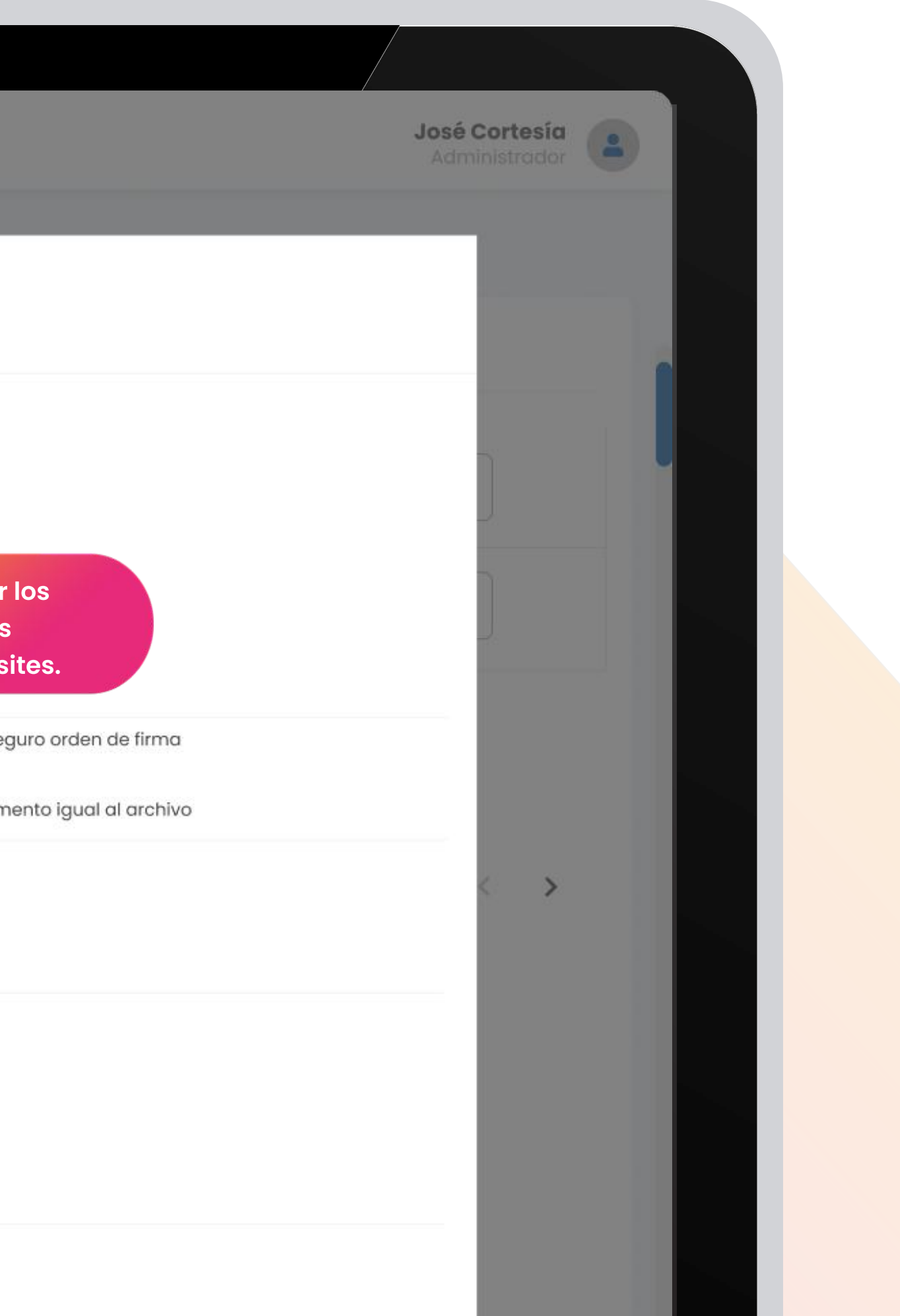

| <ul> <li>Institucio</li> </ul> | Finanzas                                                                                                    |
|--------------------------------|----------------------------------------------------------------------------------------------------|
| <ul> <li>Creación</li> </ul>   |                                                                                                    |
| • Firma y v                    | Permitir agregar más Firmantes     Recibir Notificaciones     Visualizad     Visualizad     Validación de correo     personal para notificar     Título del |
|                                | Participantes                                                                                                    |
|                                | Agregar nuevo participante Agregar nuevo personal                                                                                                    |
|                                | Etiquetas                                                                                                    |
| 🕞 Cerrar s                     | Crear etiqueta                                                                                                    |
|                                | Promesa 🗸                                                                                                    |
|                                | Cualquiera puede compartir y descargar el documento                                                                                                    |
|                                | Solo los firmantes pueden compartir y descargar el documer                                                                                                  |
|                                | Nadie puede compartir ni descargar documentos.  Nadie puede pública (Sa gacada medigata URL)                                                                |
|                                |                                                                                                    |
|                                | Escribe un mensoie aquí                                                                                                    |
|                                | Escribe un mensale aqui                                                                                                    |
|                                |                                                                                                    |
|                                | Finalmente, crea tu plantil                                                                                                    |

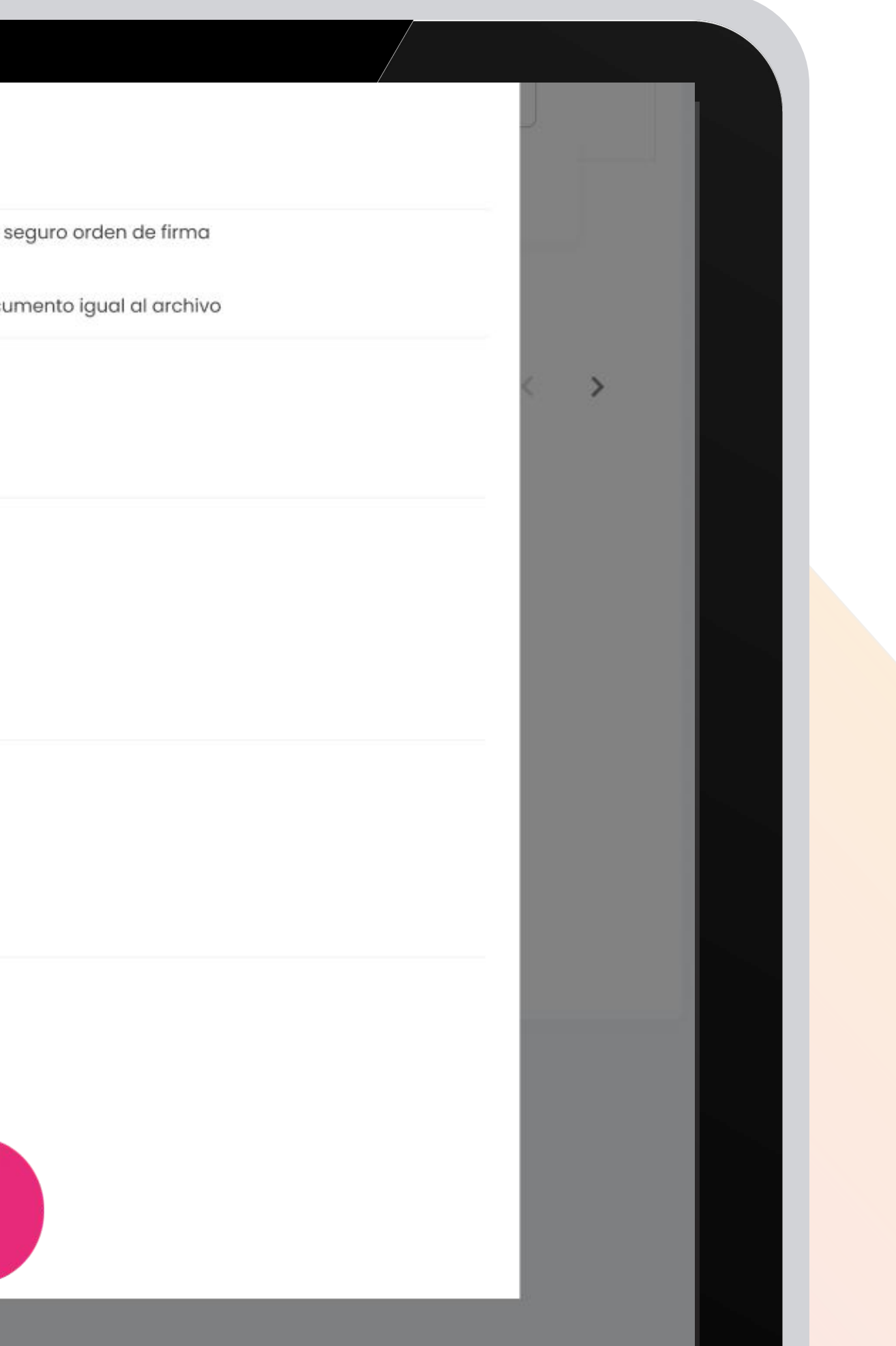

| <b>FirmaVirtual</b>                       | Ultimo ingreso: 11/07/2024          |
|-------------------------------------------|-------------------------------------|
|                                           | Creación de contratos               |
| • Mi portal                               | Volver                              |
| <ul> <li>Roles y asignación</li> </ul>    |                                     |
| <ul> <li>Admin de documentos</li> </ul>   |                                     |
| <ul> <li>Instituciones</li> </ul>         | Arrasta tu archivo aqui             |
| <ul> <li>Creación de contratos</li> </ul> |                                     |
| <ul> <li>Firma y visación</li> </ul>      | Selecciona un archivo de tu equip   |
|                                           | *Archivo permitido PDF tamaño máxim |
|                                           | Título del documento                |
|                                           | Escribe                             |
| Cerror sesion                             | Participantes:                      |
|                                           | Agregar más participantes           |

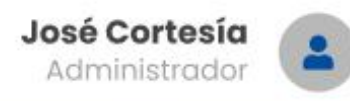

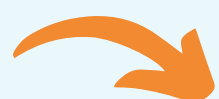

Luego de completar el paso anterior, deberás subir tu documento. Recuerda que debe ser PDF.

0

no 5 mb.

### **FirmaVirtual** Nombre RUT Email Orden del firmante Escribe... Escribe... Escribe... Escribe... Mi portal Roles y asignación Tags ^ Admin de documentos Instituciones Comentario Creación de contratos **Rellena los car** Escribe un comentario aquí... Firma y visación Revisión de todos los participantes ~ Usuario / Email / Rut Nombre / Institución Acción Orden Cerrar sesión No firmantes seleccionados 1 Visar Norte Verde Crear contrato

Revisa si los participantes

están correctos.

| Acción         | Notificación | Eliminar |  |
|----------------|--------------|----------|--|
|                | Selecciona 🗸 | Û        |  |
|                |              |          |  |
|                |              |          |  |
| npos solicitad | los.         |          |  |
|                |              |          |  |
|                |              |          |  |
|                |              |          |  |
|                |              |          |  |
|                |              |          |  |

# 💎 Firma Virtual

## Ultimo ingreso: 11/07/2024

# **Mis documentos** Mi portal Búsqueda Filtrar por status V Roles y asignación Admin de documentos Sincronizar lista Instituciones പ Prueba ID: 7a3413d3-1430-4db6-8bee-ded4948fdb2f Creación de contratos Creado: 11/07/2024, 09:16 Firma y visación Debes seleccionar un Transpay\_info റ ID: 7a3413d3-1430-4db6-8bee-ded4948fdb2f Creado: 11/07/2024, 09:16 1 Transpay\_info D 📄 Cerrar sesión ID: 7a3413d3-1430-4db6-8bee-ded4948fdb2f Creado: 11/07/2024, 09:16 $\bigcirc$

Para más información comuniquese con nuestro equipo de soporte al cliente

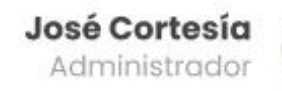

-

(i) No se ha seleccionado ningun documento

documento para ver su detalle.

| <b>FirmaVirtual</b>                       | Ultimo ingreso: 11/07/2024                                                   |                 |                                                |
|-------------------------------------------|------------------------------------------------------------------------------|-----------------|------------------------------------------------|
|                                           | Mis documentos                                                               |                 |                                                |
| • Mi portal                               | Búsqueda                                                                     |                 |                                                |
| <ul> <li>Roles y asignación</li> </ul>    | Filtrar por status                                                           | ~               |                                                |
| Admin de documentos                       | Sincronizar lista                                                            | Pue<br>do<br>en | edes ver los o<br>cumento al c<br>uno de ellos |
| Instituciones                             | Prueba                                                                       | Ъ               | Detalle de                                     |
| <ul> <li>Creación de contratos</li> </ul> | <b>ID: 7a3413d3-1430-4db6-8bee-ded4948fdb2f</b><br>Creado: 11/07/2024, 09:16 |                 | Actualiz                                       |
| • Firma y visación                        | Transpay_info                                                                | 6               | promesa eje<br>Creado: 09/0                    |
|                                           | <b>ID: 7a3413d3-1430-4db6-8bee-ded4948fdb2f</b><br>Creado: 11/07/2024, 09:16 | *               | Visado<br>Victor Par                           |
| Cerrar sesión                             | Transpay_info                                                                | റ               |                                                |
|                                           | <b>ID: 7a3413d3-1430-4db6-8bee-ded4948fdb2f</b><br>Creado: 11/07/2024, 09:16 | 0               |                                                |
|                                           |                                                                              |                 |                                                |

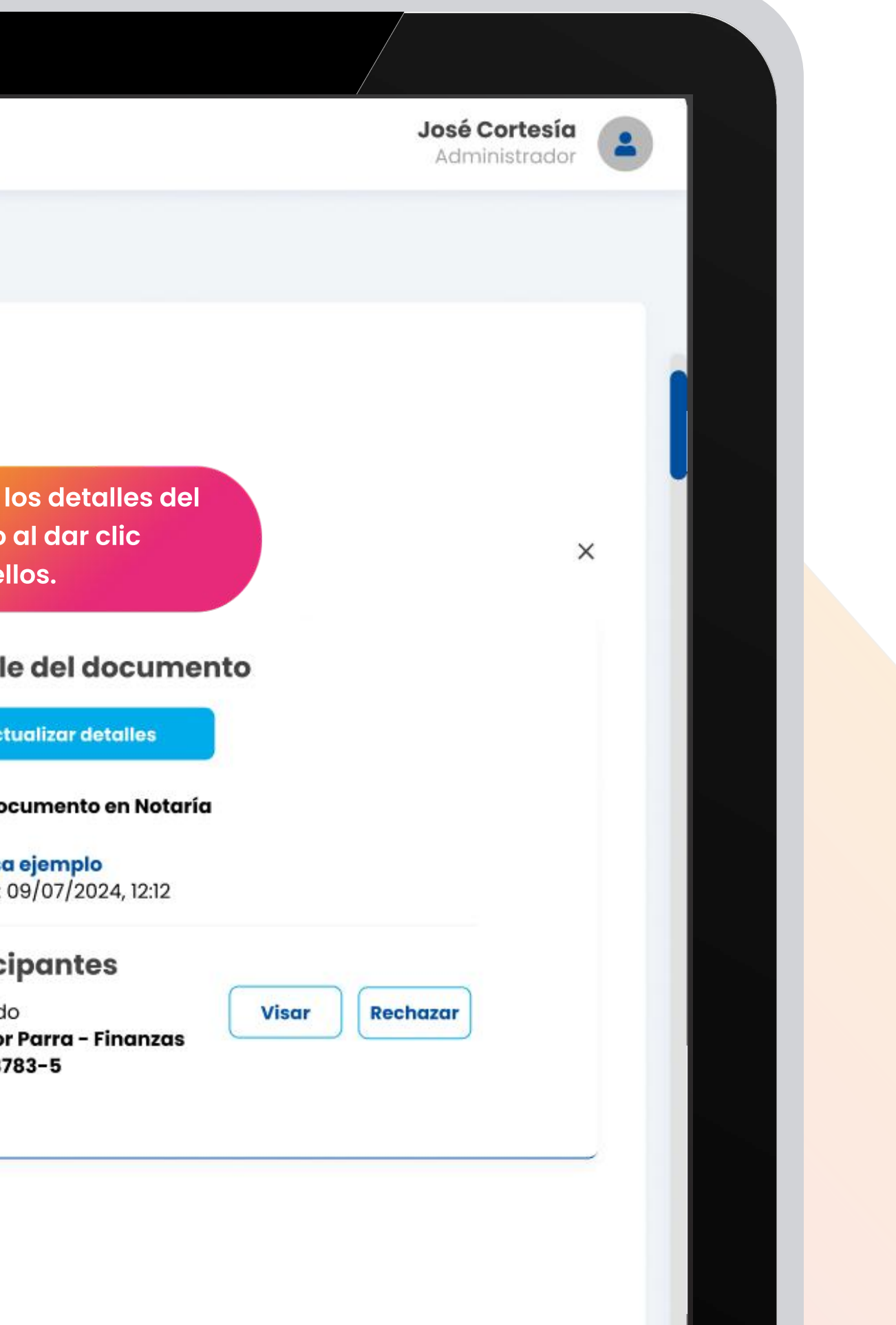

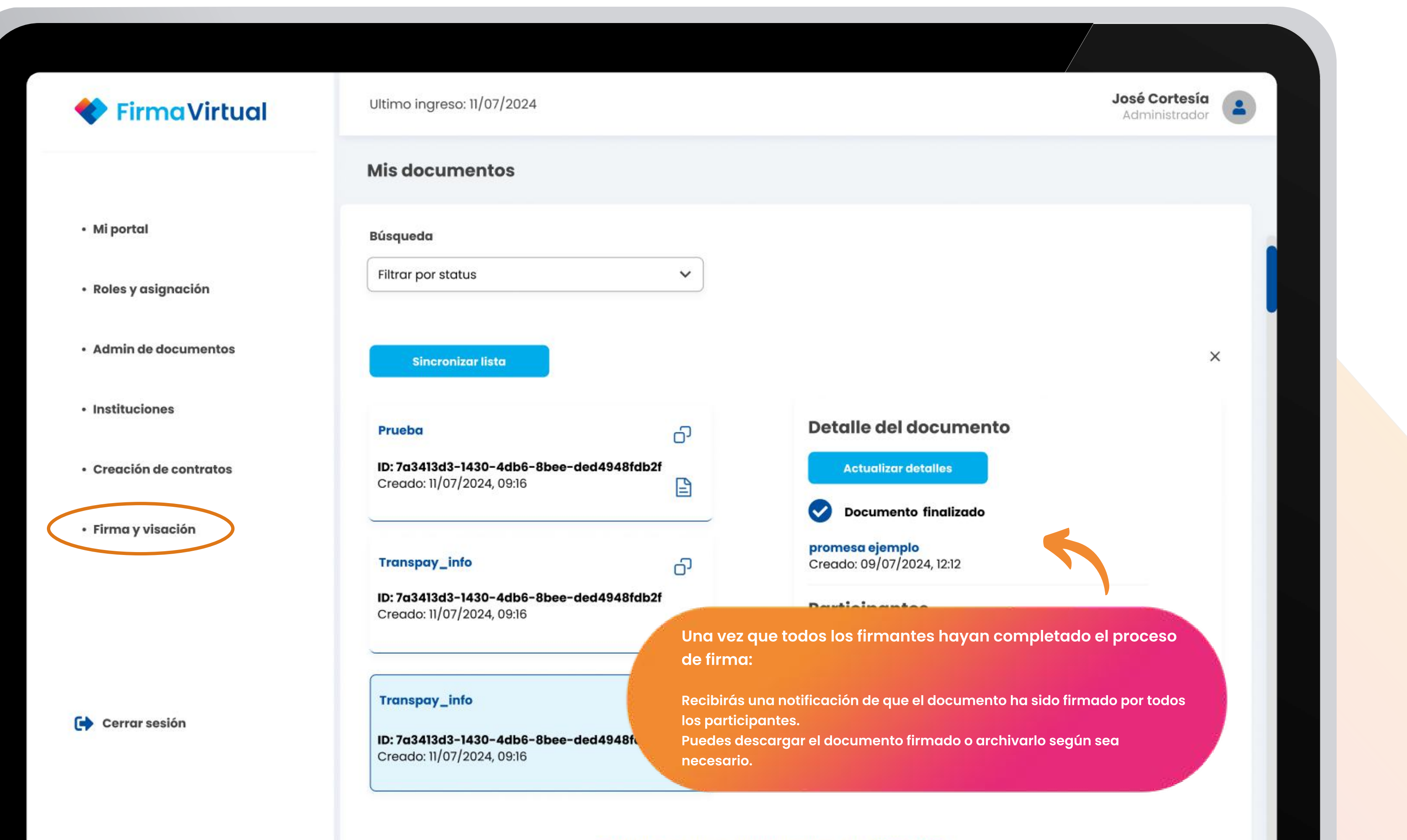

# iGRACIAS!

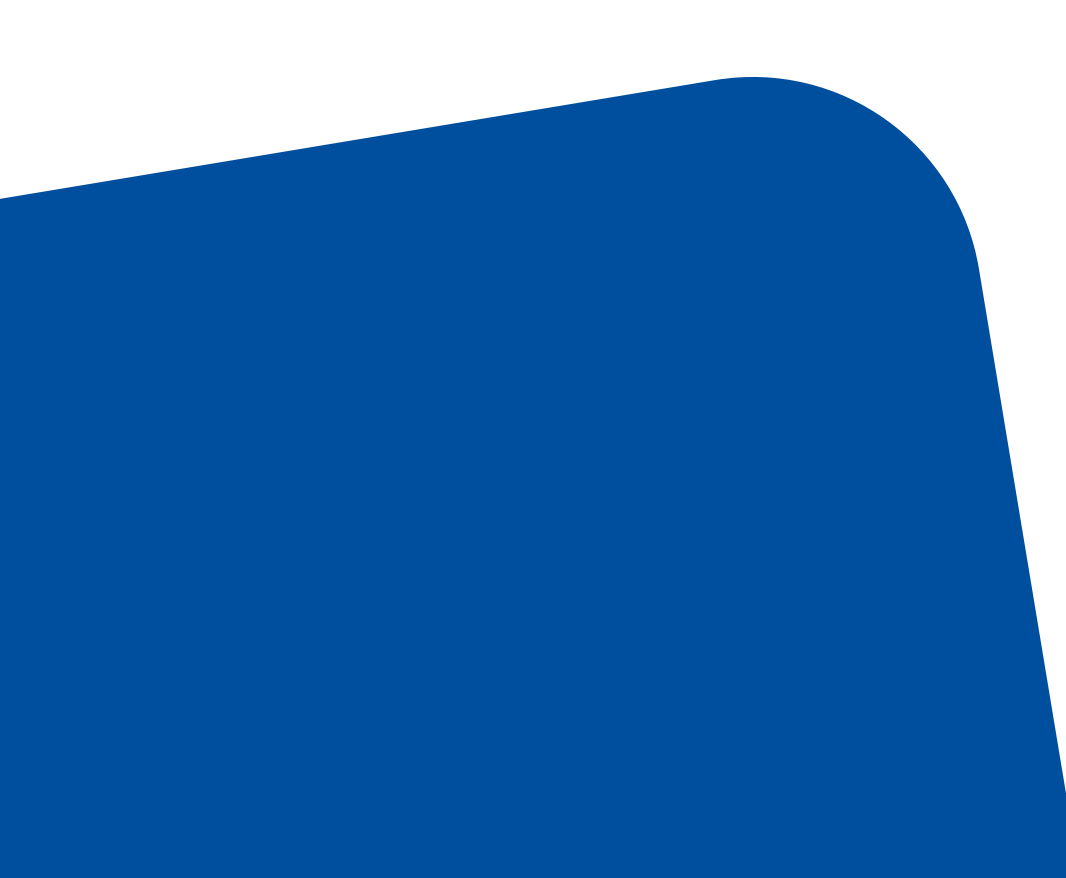

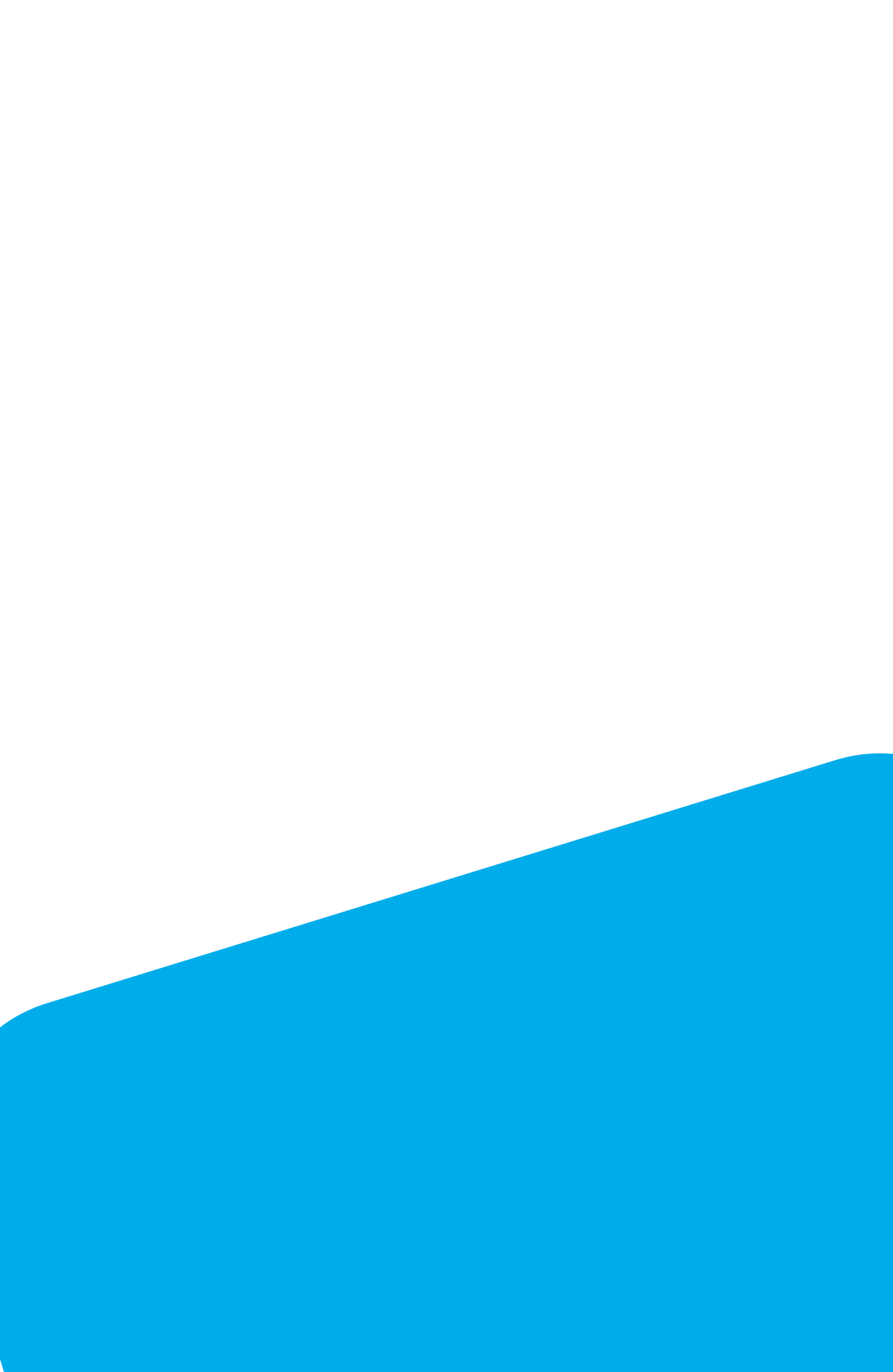